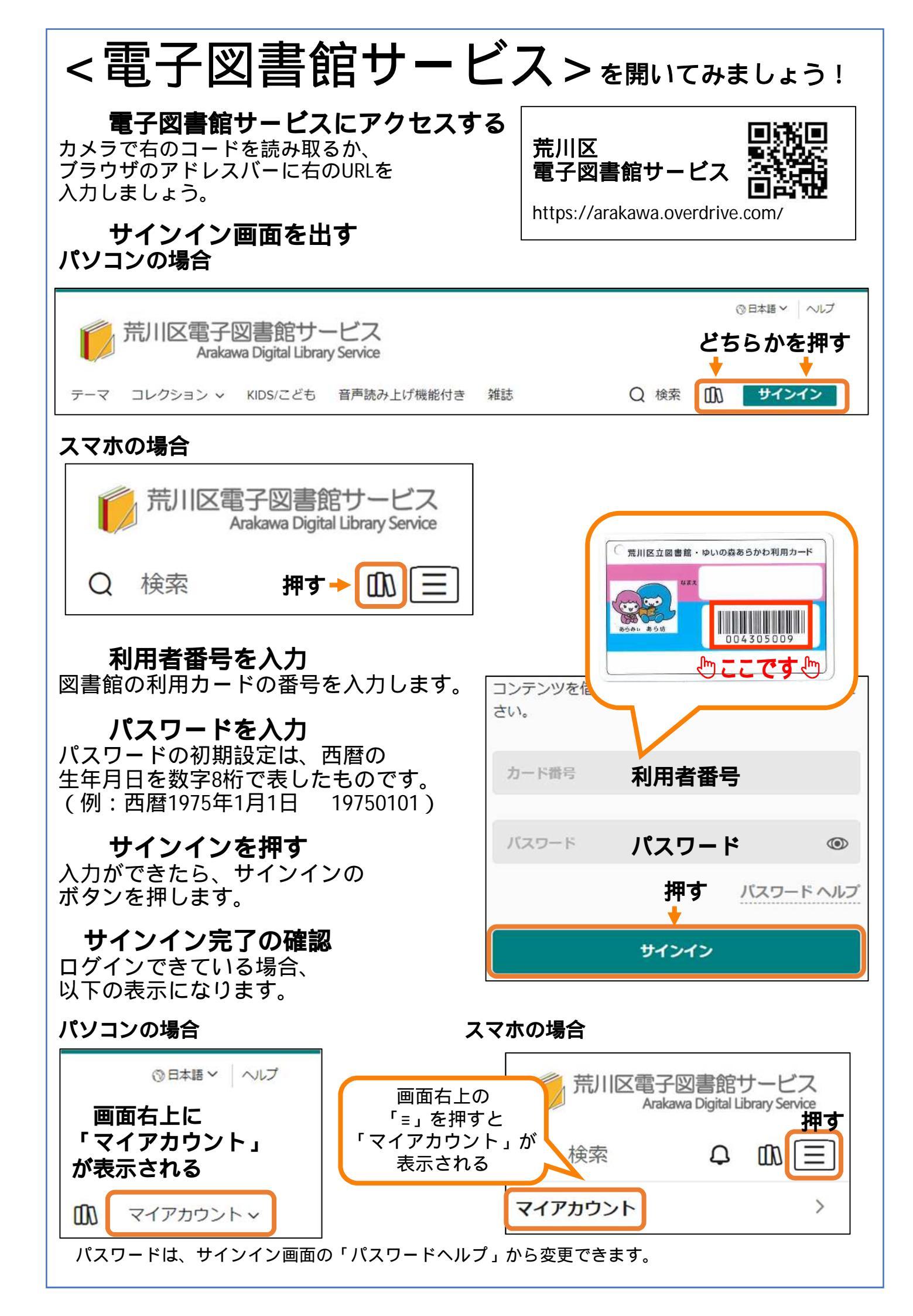

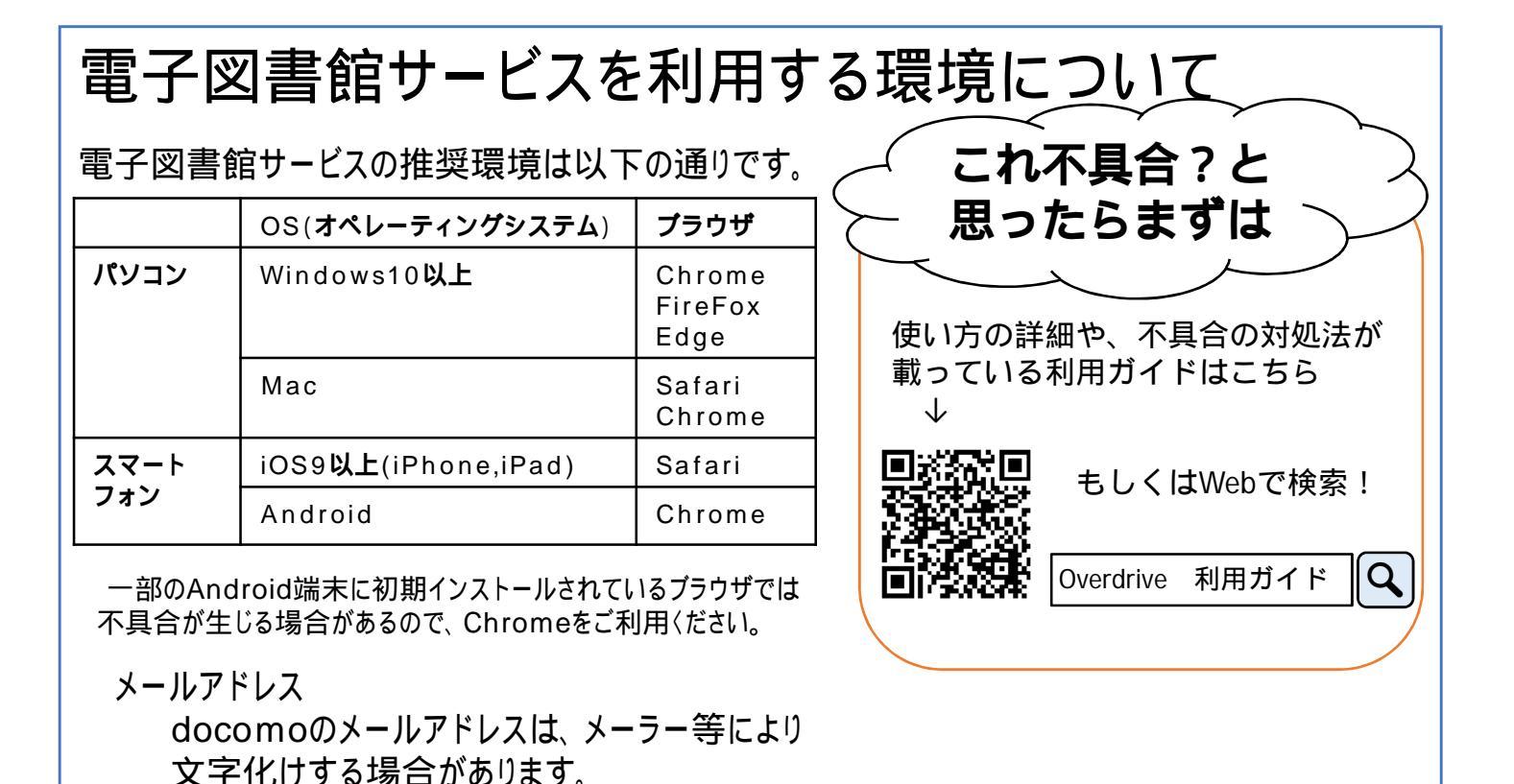

読みたいものを探してみましょう!

### おすすめの探し方

#### 特集から探す

各ルームをスクロールして、特集から資料を探すことができます。 **コレクションから探す** 

資料をジャンルで分けた「コレクション」から探すことができます。 **検索から探す** 

作者名などのキーワードから探すことができます。

パソコンの場合

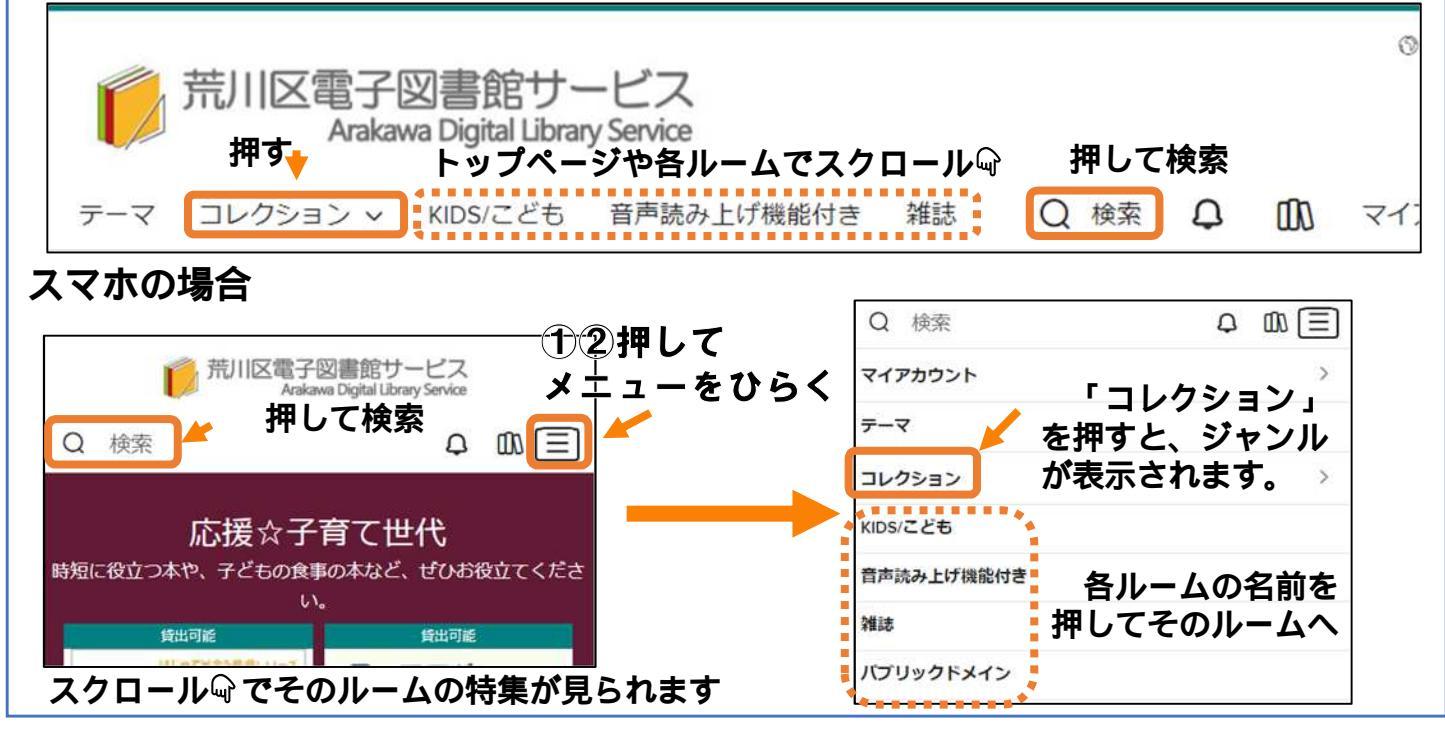

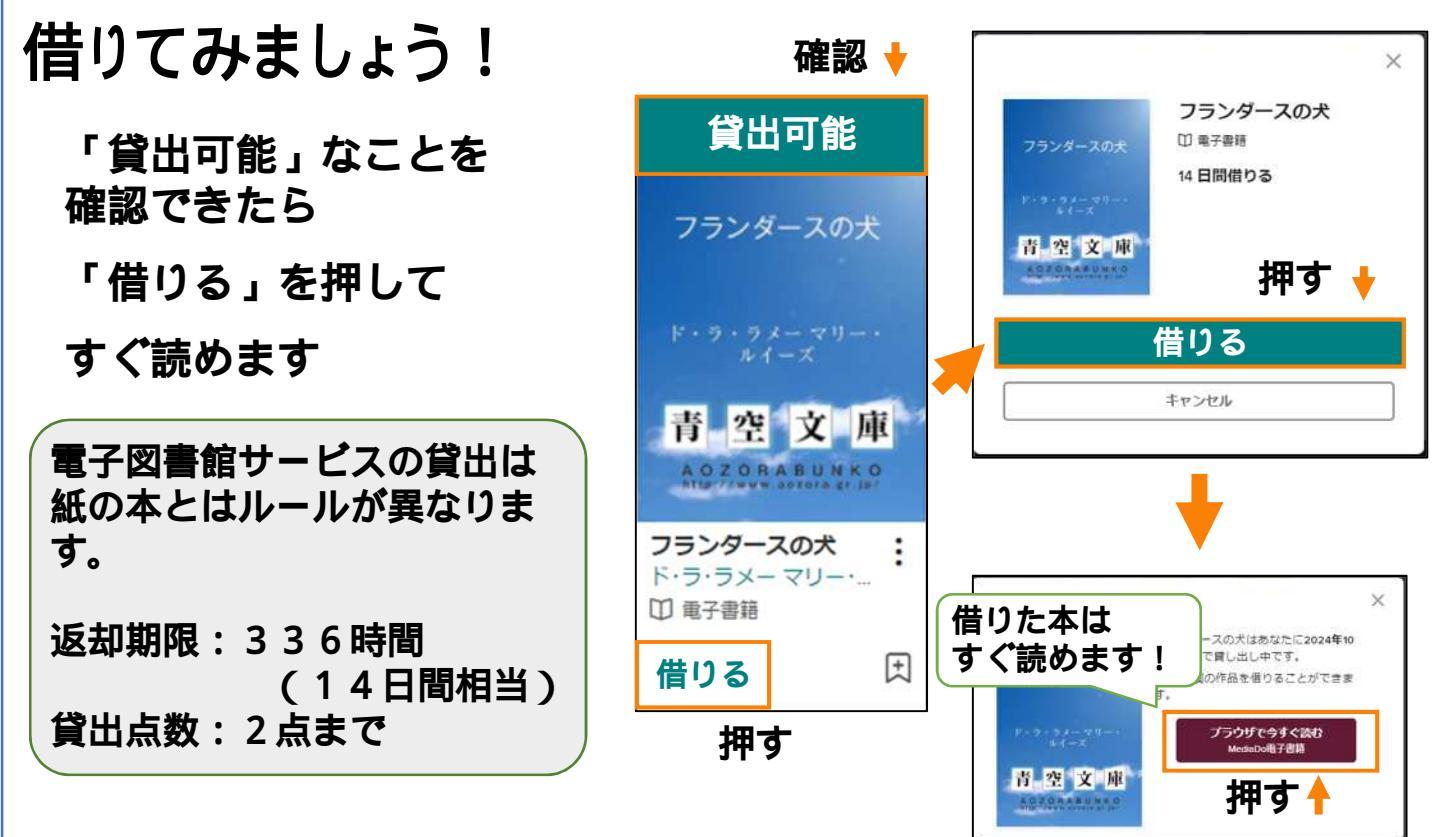

## 予約してみましょう!

貸出中の資料も、予約して順番を待つことができます。

### 貸出中の資料は「予約可能」

「予約する」を押します。

メールアドレスを登録(任意) 確保されたときにメールを受 け取ることができます。

#### 再度「予約する」を押します

donotreply@overdrive.comからメール が届きます。迷惑メールの設定をされ ている方は、受信できるよう設定をお 願いいたします。また、メールアドレス は、荒川区立図書館ではなく、サイト 運営事業者に収集されます。

電子図書館サービスの予約は 紙の本とはルールが異なります。 確保期限:72時間 (3日間相当) 期限を過ぎると予約が自動で 取り消しとなります 予約点数:2点まで

#### 確認♥

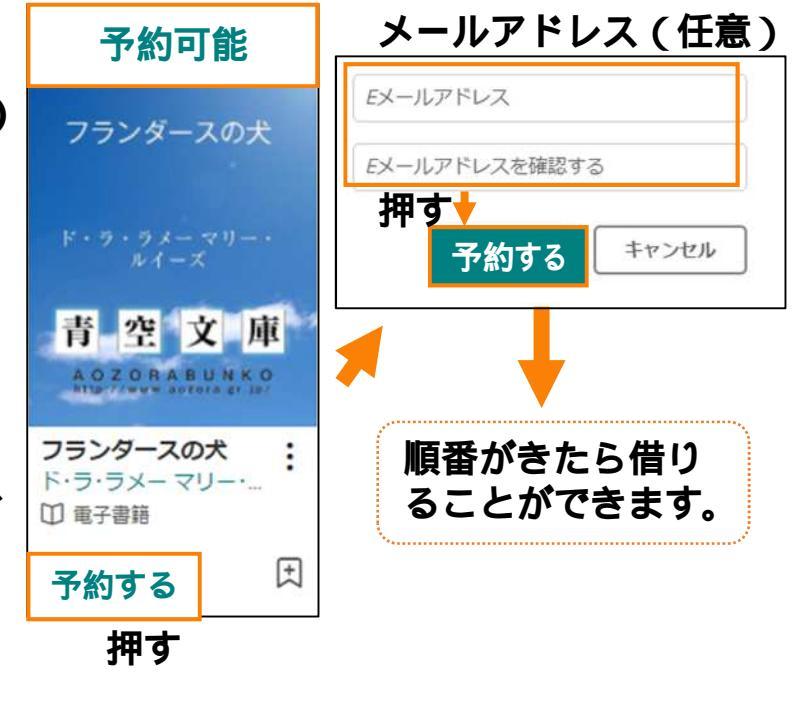

# 読んでみましょう!

電子資料は、種類によって読み方が違います。 ここでは日本の小説に多い「リフロー型」を紹介します。

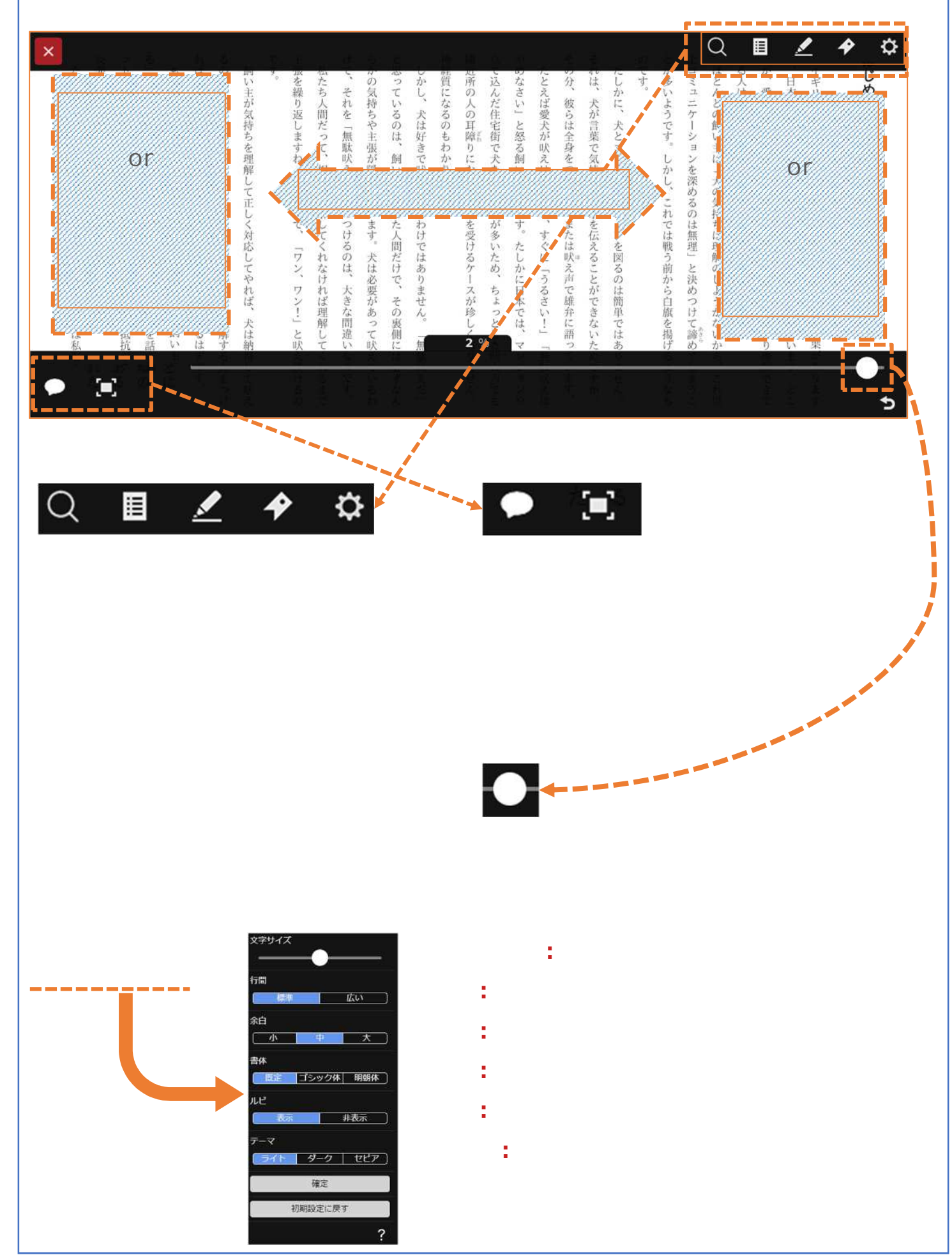